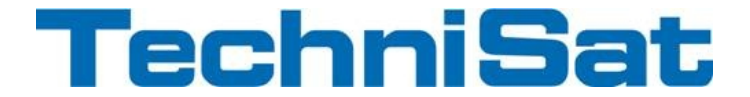

#### Windows 7 als UPnP Server einrichten

- 1. Bitte stellen sie zu Anfang sicher, dass UPnP von ihrem Router unterstützt wird und dort auch aktiviert ist.
- 2. Öffnen sie nun zunächst das Systemsteuerung.

| Netzwerk- und<br>Freigabecenter in | der |
|------------------------------------|-----|
|------------------------------------|-----|

**3.** Es erscheint folgende Ansicht:

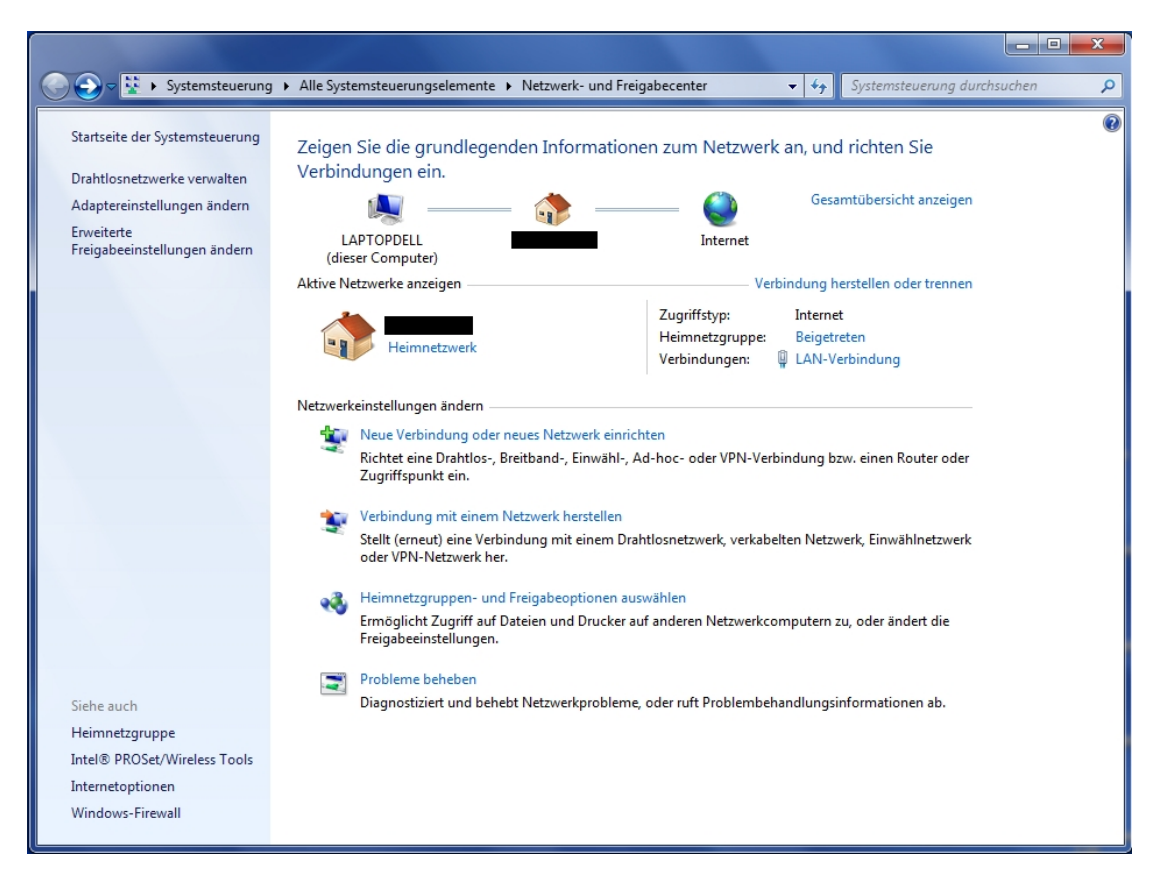

- **4.** Wurde noch kein Netzwerk eingerichtet, so nehmen sie bitte zunächst die von ihnen gewünschten Einstellungen vor.
- 5. Andernfalls klicken sie bitte auf den Link «Erweiterte Freigabeeinstellungen ändern».

6. Es erscheint folgende Ansicht:

| 🚱 💭 🕫 🥙 « Netzwerk- und Freigabecenter 🔸 Erweiterte Freigabeeinstellungen 🔹 🍕 Systemsteuerung                                                                                                    | durchsuchen | ٩ |
|----------------------------------------------------------------------------------------------------|-------------|---|
|                                                                                                    |             |   |
| Freigabeoptionen für unterschiedliche Netzwerkprofile ändern                                                                                                    |             |   |
| Für jedes von Ihnen verwendete Netzwerk wird unter Windows ein separates Netzwerkprofil erstellt. Für die<br>einzelnen Profile können Sie bestimmte Optionen auswählen.                                                                       |             |   |
| Privat oder Arbeitsplatz (aktuelles Profil)                                                                                                    |             |   |
| Netzwerkerkennung                                                                                                    |             |   |
| Wenn die Netzwerkerkennung eingeschaltet ist, kann dieser Computer andere Netzwerkcomputer<br>und -geräte sehen, und er ist selbst sichtbar für andere Netzwerkcomputer. <u>Was ist</u><br><u>"Netzwerkerkennung"?</u>                        |             | E |
| <ul> <li>Netzwerkerkennung einschaften</li> <li>Netzwerkerkennung ausschaften</li> </ul>                                                                                                    |             |   |
| Datei- und Druckerfreigabe                                                                                                    |             |   |
| Wenn die Freigabe von Dateien und Druckern aktiviert ist, können Netzwerkbenutzer auf Dateien<br>und Drucker zugreifen, die Sie von diesem Computer freigeben.                                                                                |             |   |
| Datei- und Druckerfreigabe aktivieren                                                                                                    |             |   |
| 🔘 Datei- und Druckerfreigabe deaktivieren                                                                                                    |             |   |
| Freigabe des öffentlichen Ordners                                                                                                    |             |   |
| Wenn "Freigabe des öffentlichen Ordners" aktiviert ist, können die Personen im Netzwerk<br>(einschließlich der Heimnetzgruppen-Mitglieder) auf die Dateien in den Ordnern "Öffentlich"<br>zugreifen. <u>Was sind die Ordner "Offentlich"?</u> |             |   |
| Freigabe einschalten, sodass jeder Benutzer mit Netzwerkzugriff in Dateien in den Ordnern<br>"Öffentlich" lesen und schreiben kann                                                                                                    |             |   |
| "Freigabe des öffentlichen Ordners" deaktivieren (an diesem Computer angemeldete<br>Benutzer können weiterhin auf diese Ordner zugreifen)                                                                                                    |             |   |
| Medienstreaming                                                                                                    |             |   |
| Wenn das Medienstreaming aktiviert ist. können Personen und Geräte im Netzwerk auf Bilder.                                                                                                    |             | - |
| Reichern Abbrechen                                                                                                    |             |   |

- 7. Die Optionen "Netzwerkerkennung", "Datei- und Druckerfreigabe", sowie "Medienstreaming" sollten aktiviert sein.
- 8. Übernehmen sie die Einstellungen dann mit einem Klick auf «Änderungen speichern».
- **9.** Klicken sie jetzt bitte auf den Link «Heimnetzgruppen- und Freigabeoptionen auswählen».

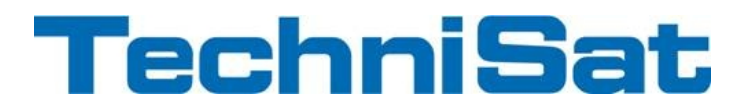

**10.** Es erscheint folgende Ansicht:

| Systemsteuer | ung 🕨 Alle Systemsteuerungselen                                                                                              | nente 🕨 Heimnetzgruppe                                                                    | •                                    | • <b>*</b> † | Systemsteuerung durchsucher | ρ |
|--------------|----------------------------------------------------------------------------------------------------|-------------------------------------------------------------------------------------------|--------------------------------------|--------------|-----------------------------|---|
| ŀ            | leimnetzgruppen-Einstellu                                                                                                    | ingen ändern                                                                              |                                      |              |                             |   |
| •            | 🝓 Dieser Computer gehört zu e                                                                                                | einer Heimnetzgruppe.                                                                     |                                      |              |                             |   |
| В            | ibliotheken und Drucker freigeben                                                                                            |                                                                                           |                                      |              |                             |   |
|              | 🔽 Bilder                                                                                                    | 📝 Musik                                                                                   | 👿 Videos                             |              |                             |   |
|              | Dokumente                                                                                                    | Drucker                                                                                   |                                      |              |                             |   |
|              | Wie können zusätzliche Bibliothek<br>Wie werden Dateien und Ordner a                                                         | en freigegeben werden?<br>usgeschlossen?                                                  |                                      |              |                             |   |
| M            | Aedien für Geräte freigeben<br>gene Bilder, Musik und Vider<br>Medienstreamingoptionen au<br>Hinweis: Freigegebene Medien si | os an alle Geräte im eigenen Heimne<br>swählen<br>ind nicht sicher. Alle Personen, die ei | tzwerk streamen<br>ne Verbindung mit | : Ihrem      | Netzwerk                    |   |
| M            | Veitere Heimnetzarunnen-Aktioner                                                                                             | nen Medien empfängen.                                                                     |                                      |              |                             |   |
|              | Kennwort für die Heimnetzgru                                                                                                 | uppe anzeigen oder drucken                                                                |                                      |              |                             |   |
|              | Kennwort ändern                                                                                                    |                                                                                           |                                      |              |                             |   |
|              | Heimnetzgruppe verlassen                                                                                                    |                                                                                           |                                      |              |                             |   |
|              | Erweiterte Freigabeeinstellung                                                                                               | gen ändern                                                                                |                                      |              |                             |   |
|              | Heimnetzgruppen-Problembe                                                                                                    | ehandlung starten                                                                         |                                      |              |                             |   |
|              |                                                                                                    |                                                                                           |                                      |              |                             |   |
|              |                                                                                                    |                                                                                           |                                      |              |                             |   |
|              |                                                                                                    |                                                                                           |                                      |              |                             |   |
|              |                                                                                                    | Änder                                                                                     | ungen speichern                      | A            | bbrechen                    |   |

- **11.** Nun setzen sie die Haken um festzulegen welche Bibliotheken sie freigeben möchten und um die Funktion "Eigene Bilder, Musik und Videos an alle Geräte im eigenen Heimnetz streamen" zu aktivieren.
- 12. Im Anschluss klicken sie auf «Medienstreamingoptionen auswählen».

**13.** Es erscheint folgende Ansicht:

| 🚱 💭 🖉 « Netzwerk- und Freigabecenter 🕨 Medienstreamingoptionen 🗸                                                                                                    | Systemsteuerung durchsuchen |
|----------------------------------------------------------------------------------------------------|-----------------------------|
| Wählen Sie Medienstreamingoptionen für Computer und Geräte aus.<br>Medienbibliothek benenn n: Win7UPnP<br>Standardeinstellungen auswählen                                                                                                    |                             |
| Geräte anzeigen in: Lokales Netzwerk 🔻 Alle zulassen                                                                                                    | Alle blockieren             |
| Technisat<br>Der Zugriff mit Standardeinstellungen ist zulässig.                                                                                                    | ugelassen 🔻                 |
| TechniSat MediaRenderer         Zer           Der Zugriff mit Standardeinstellungen ist zulässig.         Zer                                                                                                    | ugelassen 🔻                 |
| TechniSat MediaRenderer         ZechniSat MediaRenderer         ZechniSat Medi | ugelassen 🔻                 |
| TechniSat MediaRenderer         ZechniSat MediaRenderer         ZechniSat Medi | ugelassen 🔻                 |
| TechniSat MediaRenderer         ZechniSat MediaRenderer         ZechniSat Medi | ugelassen 🔻 🗉               |
| TechniVision ISIO<br>Der Zugriff mit Standardeinstellungen ist zulässig.                                                                                                    | ugelassen 🔻                 |
| TechniVision ISIO                                                                                                    | ugelassen 🔻 👻               |
| Allen Geräten wird Zugriff auf die freigegebenen Medien gewährt.                                                                                                    |                             |
| Heimnetzgruppen- und Freigabeoptionen auswählen                                                                                                    |                             |
| Energieoptionen auswählen<br>Weitere Informationen über das Medienstreaming                                                                                                    |                             |
| Datenschutzbestimmungen online lesen                                                                                                    |                             |
| ОК                                                                                                    | Abbrechen                   |

**13.** Im Textfeld haben sie die Möglichkeit einen eigenen Namen festzulegen, mit welchem der UPnP Server im Netzwerk angezeigt wird.

Ausserdem werden ihnen hier alle im Netzwerk befindlichen UPnP fähigen Geräte angezeigt. Bitte prüfen sie hier, dass die gewünschten Geräte auch tatsächlich zugelassen und nicht blockiert sind.

- 14. Übernehmen Sie die Einstellungen nun mit "OK".
- **15.** Die offenen Fenster können nun geschlossen werden.

**16.** Über den Windows Explorer können nun die gewünschten Ordner oder Dateien zur Bibliothek hinzugefügt werden.

Dazu klicken Sie mit der rechten Maustaste auf den gewünschten Ordner oder die gewünschte Datei und wählen "In Bibliothek aufnehmen" und im Folgenden "Musik".

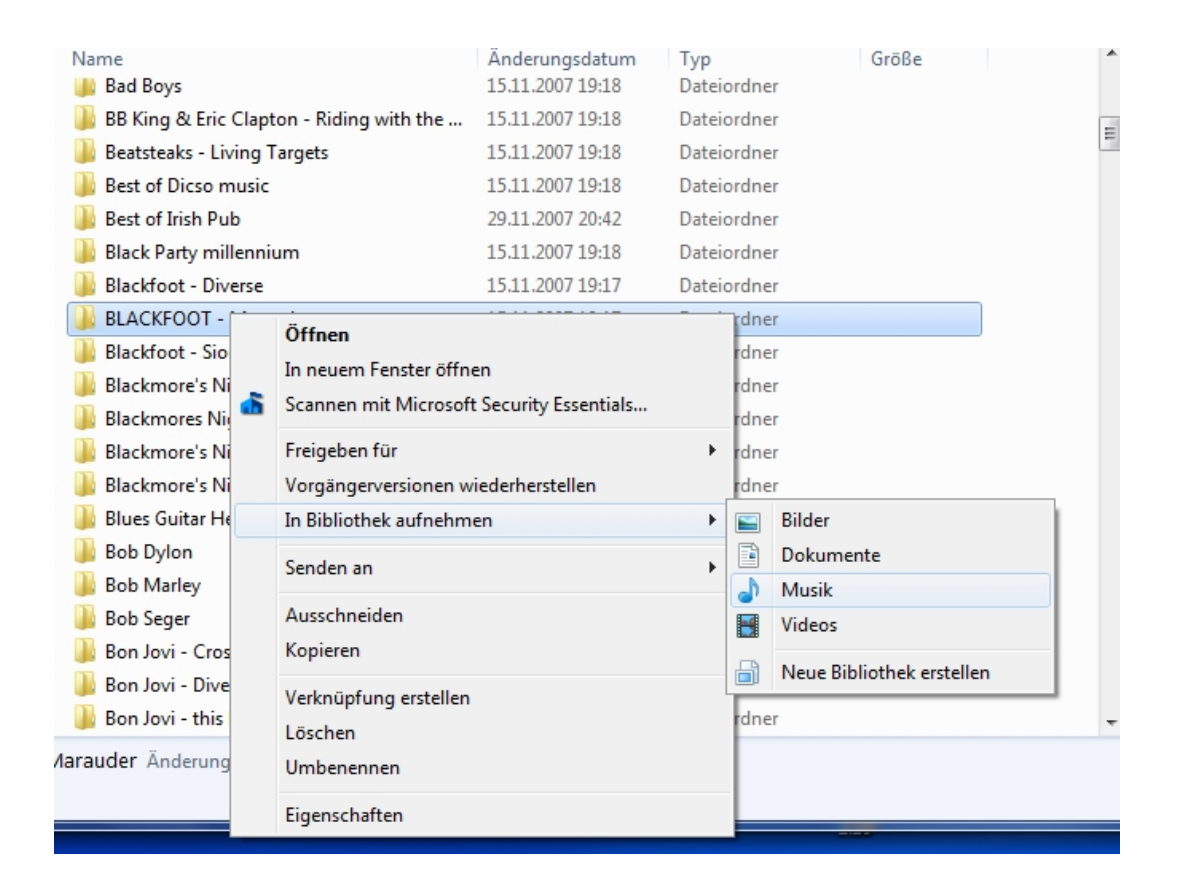

17. Starten sie Computer nun neu.

**18.** Der Receiver zeigt nun nach kurzer Zeit den UPnP Link im Navigator.

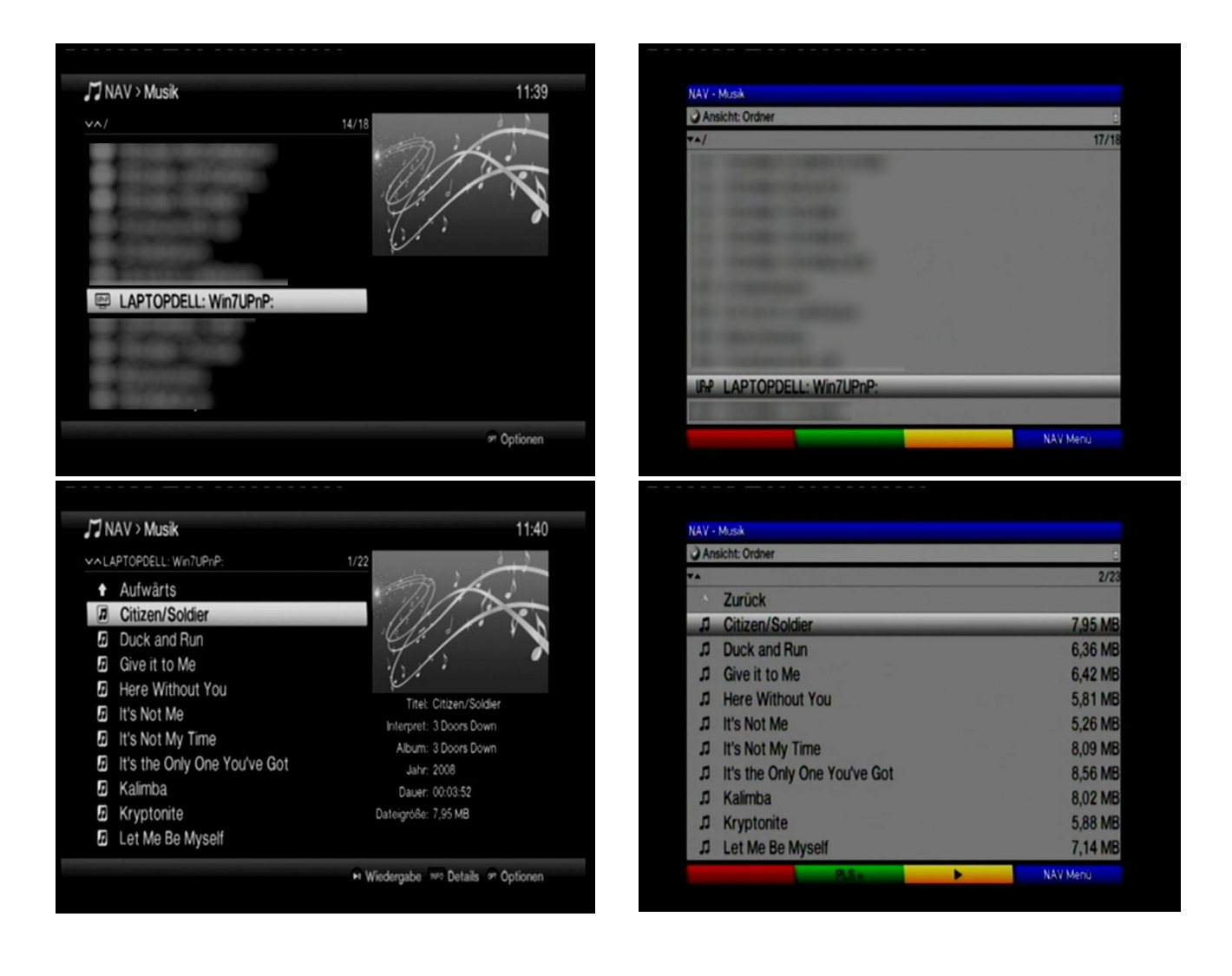